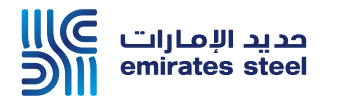

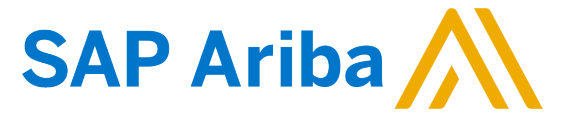

## Ariba Network Commerce Automation User Manual PO Conditions

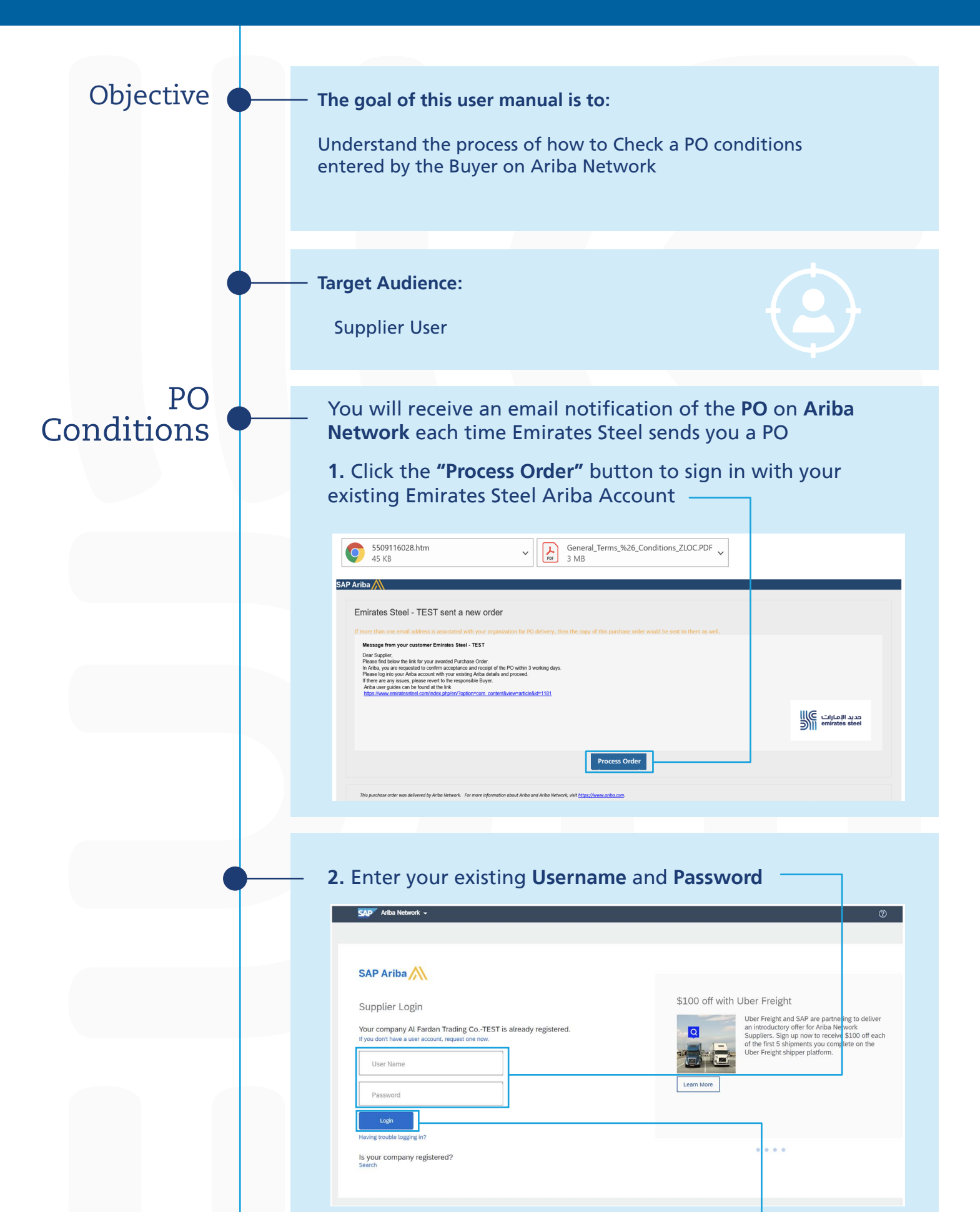

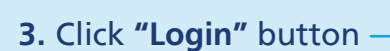

#### In PO screen scroll down until the line items portion

| Create Order Confirmation   Create Ship Notice  Create Invoice                                                               |                                                                                                    | ± 0 .                                                                                                    |
|----------------------------------------------------------------------------------------------------|----------------------------------------------------------------------------------------------------|----------------------------------------------------------------------------------------------------|
| order Detail Order History                                                                                                   |                                                                                                    |                                                                                                    |
| From:<br>Emintes Steel Industries<br>CAD<br>5133 MOSSARAH<br>Under And Brinden<br>Prome - () 55231343<br>Prome - () 55231343 | Suppler for CA demo<br>Saki A Sware, Shop # 356<br>14799 Duais Media Chy<br>Unidel Arab Emmas<br>Pac:<br>Email: supprepartili gnal.com | Parthas Oddr<br>(Paralg Record)<br>5509110028<br>Amount 1.375.00 AED                                                |
| Payment Terms (1)<br>Pay Immedianty wite deduction<br>Contact Information                                                    |                                                                                                    | Routing Status: Acknowledged<br>External Document Type: Local Purchase orde<br>Related Documents: 500002803<br>conf |

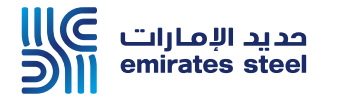

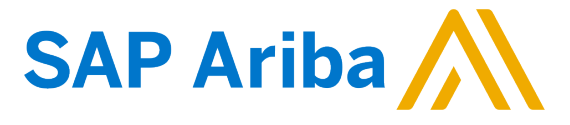

# Ariba Network Commerce Automation User Manual PO Conditions

**4.** Press on **"Details"** button to check any extra charges or allowances added o the **PO line item** 

| Adva<br>Ad                                                                                                    | vance Payment %:<br>vance Payment:<br>Header Text;                                              | 10.00<br>500.00<br>In 1973, the first commercial produ<br>accounting system - RF. This system<br>development of other software mon<br>name SAP R/I_[11] This offered a c<br>the us e of a centralized data stora<br>atechnical point of view, therefore, | uct was launched. SAP comp<br>m serves as thecornerstone<br>dules of thesystem that will<br>common system for multiple<br>ge, improving the maintenar<br>a database was necessary.[ | letes its first financial<br>in the ongoing<br>eventually bear the<br>tasks. This permitted<br>oce of data. From<br>14]   |        |                                            |                                     |                                                      |                                      |                                            |                                  |
|----------------------------------------------------------------------------------------------------|-------------------------------------------------------------------------------------------------|----------------------------------------------------------------------------------------------------|----------------------------------------------------------------------------------------------------|----------------------------------------------------------------------------------------------------|--------|--------------------------------------------|-------------------------------------|------------------------------------------------------|--------------------------------------|--------------------------------------------|----------------------------------|
| Ship A                                                                                                    | Il Items To                                                                                     |                                                                                                    |                                                                                                    | Bill To                                                                                                    |        |                                            |                                     | Deliver To                                           |                                      |                                            |                                  |
| 9022 /<br>United<br>Ship T<br>Phone<br>Fax: 4                                                                                                    | on Pool - ESI<br>Abu Dhabi<br>Arab Emirates<br>o Code: CP01<br>: + () 25511187<br>· () 25072182 |                                                                                                    |                                                                                                    | Emirates Steel Industries<br>ICAD<br>51133 MUSSAFAH<br>United Arab Emirates<br>Phone: + () 25511187<br>Fax: + () 25072182 |        |                                            |                                     | PUNEET AGNIHOT<br>puneet.a@trusped<br>+971 123456789 | <b>Ri</b><br>J.com                   |                                            |                                  |
| Location                                                                                                    | on Code:<br>eLocationID:                                                                        | CP01<br>SMP1                                                                                                    |                                                                                                    |                                                                                                    |        |                                            |                                     |                                                      |                                      |                                            |                                  |
| Locati<br>storag                                                                                                    | on Code:<br>eLocationID:<br>ems                                                                 | CP01<br>SMP1                                                                                                    |                                                                                                    |                                                                                                    |        |                                            |                                     |                                                      |                                      | Show Iten                                  | 1 Details                        |
| ocationage<br>torage<br>ne It<br>ine #                                                                                                    | on Code:<br>eLocationID:<br>ems<br>Deliveries                                                   | CP01<br>SMP1<br>Part # / Description                                                                                                    | Customer Part #                                                                                                    | Туре                                                                                                    | Return | Oty (Unit)                                 | Need By                             | Unit Price                                           | Subtotal                             | Show Iten<br>Tax                           | n Details                        |
| ocation torage torage torage to the lt torage to the lt total total tota | on Code:<br>eLocationID:<br>ems<br>Deliveries                                                   | CP01<br>SMP1<br>Part # / Description                                                                                                    | Customer Part #<br>2000176                                                                                                    | Type<br>Material                                                                                                    | Return | Oty (Unit)<br>40.000 (PCS)                 | Need By<br>7 Jan 2021               | Unit Price<br>10.00 AED                              | Subtotal<br>400.00 AED               | Show Iten<br>Tax<br>20.00 AED              | n Details<br>Details             |
| ne It                                                                                                    | erns<br>Deliveries                                                                              | CP01<br>SMP1<br>Part # / Description<br>SHFT GEAR;20038581/35 0                                                                                                    | Customer Part #<br>2000176<br>SMS MEER GMBH                                                                                                    | Type<br>Material                                                                                                    | Return | Oty (Unit)<br>40.000 (PCS)                 | Need By<br>7 Jan 2021               | Unit Price<br>10.00 AED                              | Subtotal<br>400.00 AED               | Show Iten<br>Tax<br>20.00 AED              | n Details<br>De tails            |
| ocati<br>torag<br>ne It<br>ine #<br>10<br>20                                                                                                    | on Code:<br>eLocationID:<br>ems<br>Deliveries<br>1                                              | CP01.<br>SMP1<br>Part # / Description<br>SHFT GEAR;20038581/35 0                                                                                                    | Customer Part #<br>2000176<br>SMS MEER GMBH<br>2000177                                                                                                    | Type<br>Material<br>Material                                                                                              | Return | Oty (Unit)<br>40.000 (PCS)<br>50.000 (PCS) | Need By<br>7 Jan 2021<br>7 Jan 2021 | Unit Price<br>10.00 AED<br>19.50 AED                 | Subtotal<br>400.00 AED<br>975.00 AED | Show Iten<br>Tax<br>20.00 AED<br>48.75 AED | n Details<br>Di tails<br>Details |
| ne It<br>ine #<br>10<br>20                                                                                                    | on Code:<br>eLocationID:<br>ems<br>Deliveries<br>1                                              | CP01<br>SMP1<br>Part # / Description<br>SHFT GEAR:20038591/35 0<br>SHFT GEAR:20038592/35 0                                                                                                    | Customer Part #<br>2000176<br>SMS MEER GMBH<br>2000177<br>SMS MEER GMBH                                                                                                    | Type<br>Material<br>Material                                                                                              | Return | Oty (Unit)<br>40.000 (PCS)<br>50.000 (PCS) | Need By<br>7 Jan 2021<br>7 Jan 2021 | Unit Price<br>10.00 AED<br>19.50 AED                 | Subtotal<br>400.00 AED<br>975.00 AED | Show Iten<br>Tax<br>20.00 AED<br>48.75 AED | n Details<br>Details<br>Details  |

**5.** Any charges added by the Buyer will appear here under this section **"Allowances and Charges"** 

| e Ite | ms                 |                                   |                 |                |        |              |                         |                 |            | Show Item     | Details |
|-------|--------------------|-----------------------------------|-----------------|----------------|--------|--------------|-------------------------|-----------------|------------|---------------|---------|
| e #   | Deliveries         | Part # / Description              | Customer Part # | Туре           | Return | Qty (Unit)   | Need By                 | Unit Price      | Subtotal   | Tax           |         |
| D     | 1                  |                                   | 2000176         | Material       |        | 40.000 (PCS) | 7 Jan 2021              | 10.00 AED       | 400.00 AED | 20.00 AED     | Deta    |
|       |                    | SHFT GEAR:20038581/35 0           | SMS MEER GMBH   |                |        |              |                         |                 |            |               |         |
|       | 1                  |                                   | 2000177         | Material       |        | 50.000 (PCS) | 7 Jan 2021              | 19.50 AED       | 975.00 AED | 48.75 AED     | Sum     |
|       |                    | SHFT GEAR:20038522/35 0           | SMS MEER GMBH   |                |        |              |                         |                 |            |               |         |
|       | Status             |                                   |                 |                |        |              |                         |                 |            |               |         |
|       | 50.000 Confirme    | d As Is                           |                 |                |        |              |                         |                 |            |               |         |
|       | 15 Received        |                                   |                 |                |        |              |                         |                 |            |               |         |
|       | Control Kour       |                                   |                 |                |        |              |                         |                 |            |               |         |
|       | Order Confirmati   | on: not allowed                   |                 |                |        |              |                         |                 |            |               |         |
|       | Ship Notice: not   | allowed                           |                 |                |        |              |                         |                 |            |               |         |
|       | Service Entry Sh   | eet: not allowed Unit Price Edita | ble:            |                |        |              |                         |                 |            |               |         |
|       | Invoice: is not E  | RS                                |                 |                |        |              |                         |                 |            |               |         |
|       | Invoice Verificati | on Type: goods receipt            |                 |                |        |              |                         |                 |            |               |         |
|       | Tax                |                                   |                 |                |        |              |                         |                 |            |               |         |
|       | Tax Category       | Tax Rate (%)                      |                 | Taxable Amount |        | Tax Amount   | Description             |                 |            | Exempt Detail |         |
|       | V2                 | 5                                 |                 |                |        | 48.75 AED    | AE Input VAT 5% - goods |                 |            |               |         |
| ſ     | Allowances and Cl  | harges                            |                 |                |        |              |                         |                 |            |               | -       |
|       | Type               | 1                                 | lescription     |                |        |              |                         | Amount Percenta | age (96)   |               |         |
|       | Charge             |                                   | Freight (Value) |                |        |              | 4                       | 5 00 AED        |            |               |         |

# 6. In PO PDF, also you can see the charges added by the Buyer if you scrolled down until the line items

| Line # | Deliveries       | Part # / Description | Customer Part # | Туре      | Return | Qty (Unit)   | Need By    | Unit Price | Subtotal   | Tax       |
|--------|------------------|----------------------|-----------------|-----------|--------|--------------|------------|------------|------------|-----------|
| 20     | 1                |                      | 2000177         | Material  |        | 50.000 (PCS) | 7 Jan 2021 | 19.50 AED  | 975.00 AED | 48.75 AED |
|        |                  | SHFT GEAR;20         | 0038522/35 0 SM | IS MEER G | MBH    |              |            |            |            |           |
|        |                  |                      |                 |           |        |              |            |            |            |           |
|        | STATUS           |                      |                 |           |        |              |            |            |            |           |
|        | 50.000           |                      |                 |           |        |              |            |            |            |           |
|        | Confirm<br>As Is | ned                  |                 |           |        |              |            |            |            |           |

| Order Con                    | firmation: not allow | ba                |                            |                                           |                  | 1 |
|------------------------------|----------------------|-------------------|----------------------------|-------------------------------------------|------------------|---|
| Ship Notice                  | a not allowed        | 64                |                            |                                           |                  | - |
| Service En                   | try Sheet: not allow | ved Unit Price    | Editable:                  |                                           |                  | - |
| Invoice: is                  | not ERS              |                   | Lunciolo.                  |                                           |                  | - |
|                              |                      |                   |                            |                                           |                  | - |
| Invoice Ve                   | rification Type: goo | as receipt        |                            |                                           |                  |   |
| Invoice Ve                   | rification Type: goo | as receipt        |                            |                                           |                  |   |
| Tax                          | rification Type: goo | as receipt        |                            |                                           |                  |   |
| Tax<br>Tax<br>Category       | Tax Rate<br>(%)      | Taxable<br>Amount | Tax<br>Amount              | Description                               | Exempt<br>Detail |   |
| Tax<br>Tax<br>Category<br>V2 | Tax Rate<br>(%)<br>5 | Taxable<br>Amount | Tax<br>Amount<br>48.75 AED | Description<br>AE Input VAT 5% -<br>goods | Exempt<br>Detail |   |
| Tax<br>Tax<br>Category<br>V2 | Tax Rate<br>(%)<br>5 | Taxable<br>Amount | Tax<br>Amount<br>48.75 AED | Description<br>AE Input VAT 5% -<br>goods | Exempt<br>Detail |   |

## Thank You